01/06/2022

### **FEASY**

# วิธีการใช้งาน

Feasy โปรแกรมบริหารพอร์ตอสังหาฯ วิเคราะห์ที่ดินรายแปลง

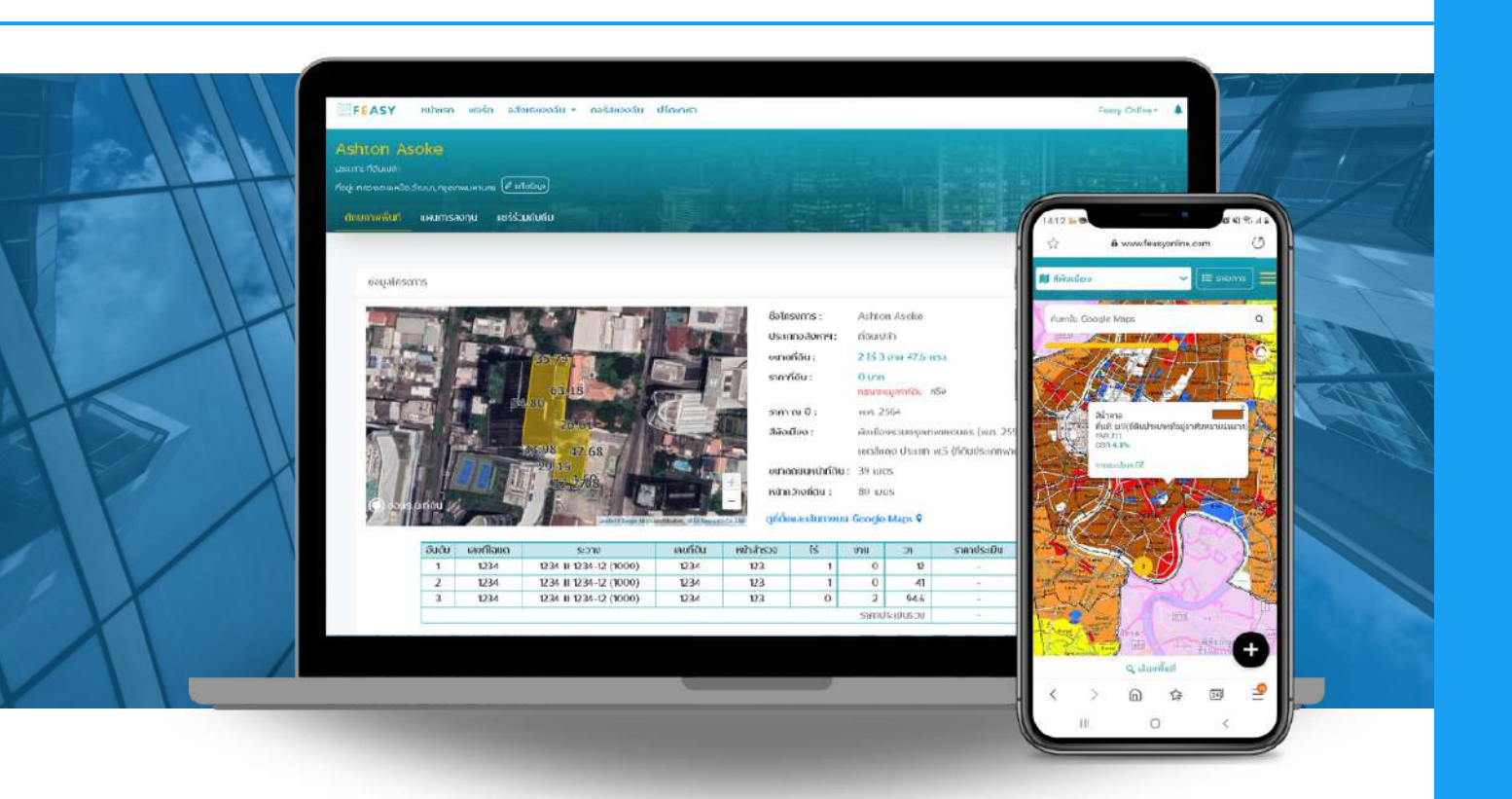

| Contact us |                      |
|------------|----------------------|
| Website:   | www.feasyonline.com  |
| Email:     | Info@feasyonline.com |
| Telephone: | +662 295 3905        |
| Line OA:   | @Feasy               |

# สารบัญ

| 3   | Log in and map based analysis<br>การเข้าใช้งานข้อมูลบนแผนที่               |
|-----|----------------------------------------------------------------------------|
| 4   | Land Price Report<br>รายงานราคาตลาดที่ดิน                                  |
| 5-7 | Account Management<br>การบริการจัดการบัญชีผู้ใช้ เพิ่ม แก้ไข ลบสมาซิกในทีม |
| 8   | Add Property<br>การเพิ่มข้อมูลที่ดิน สร้างรายงานวิเคราะห์ที่ดินรายแปลง     |
| 9   | <b>Investment Plan</b><br>สร้างแผนการลงทุน คำนวณต้นทุนราคาที่ดิน           |
| 10  | My Real Estate Portfolio                                                   |

พอร์ตอสังหาฯ ส่วนตัวของคุณ

#### LOG IN AND MAP BASED ANALYSIS

# การเข้าใช้งานข้อมูลบนแผนที่

|         | bootgonann  | ใช้จัดการ Feasy และ Myland |
|---------|-------------|----------------------------|
| ເບັ     | าสู่ระบบ    | สมัครสมาชิก                |
| Email   |             |                            |
| Passwor | d           | ۲                          |
|         |             | ลืบรหัสผ่าน/แก้โชรหัสผ่าน  |
|         |             |                            |
|         |             | ogin                       |
|         |             | ogin                       |
| G       | L<br>Log în | ogin<br>or<br>with Google  |

#### เข้าใช้งาน

Feasy เป็นเว็บแอปพลิเคชัน สามารถเข้า ใช้งานผ่าน www.feasyonline.com ได้ทั้งมือถือและคอมพิวเตอร์ ด้วยอีเมล และรหัสผ่านที่ท่านตั้งเอง

หากลืมรหัสผ่าน คลิก ลืมรหัสผ่าน/แก้ไข รหัสผ่าน คุณจะได้รับอีเมลสำหรับแก้ไข รหัสผ่าน

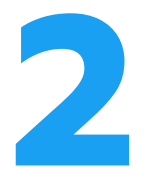

### เข้าถึงข้อมูลหน้าแผนที่

คลิกดูข้อมูลแต่ละ Layer และค้นหาสถานที่ผ่าน Google Maps ด้านซ้ายมือ เพื่อเช็คศักยภาพทำเล

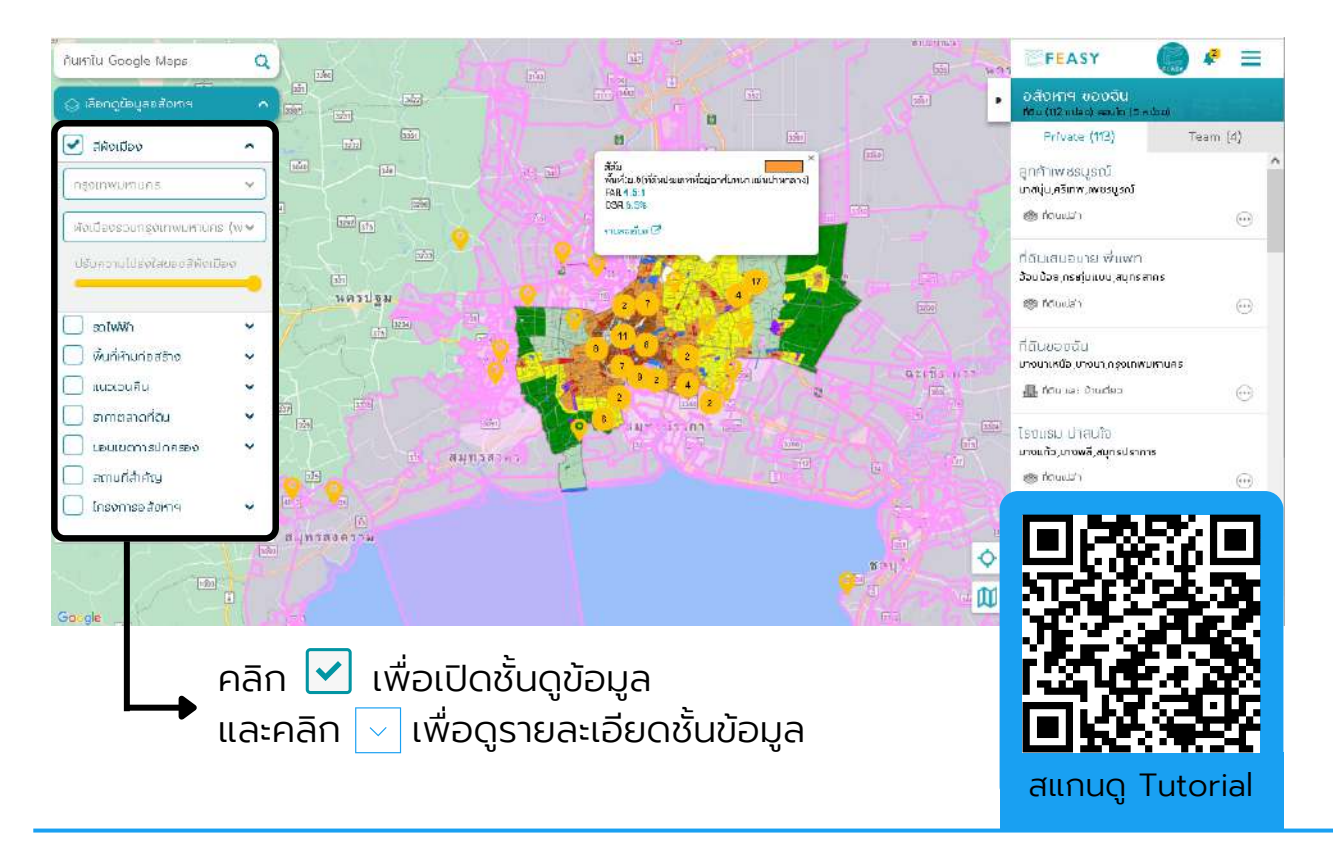

## Land Price Report

ผู้ใช้งานแพคเกจ Individual, Pro, Business และ Enterprise สามารถดูรายงาน สรุปแนวโน้มราคาตลาดที่ดิน และอัพเดทราคาที่ดินล่าสุดรายปีในรายงาน "Land Price Report" ซึ่งเป็นข้อมูลราคาประเมินตลาดโดย บจก. เอเจนซี่ ฟอร์ เรียล เอสเตท แอฟแฟร์ส (AREA) บริษัทที่ปรึกษาการลงทุนอสังหาริมทรัพย์ ประเมินค่า ทรัพย์สิน ที่ลงพื้นที่ประเมินราคาตลาดในทุกๆ ปี ตั้งแต่ปี พ.ศ. 2537 คุณสามารถ คลิกดูข้อมูลบนหน้าเว็บ หรือ พิมพ์รายงานได้ทันที

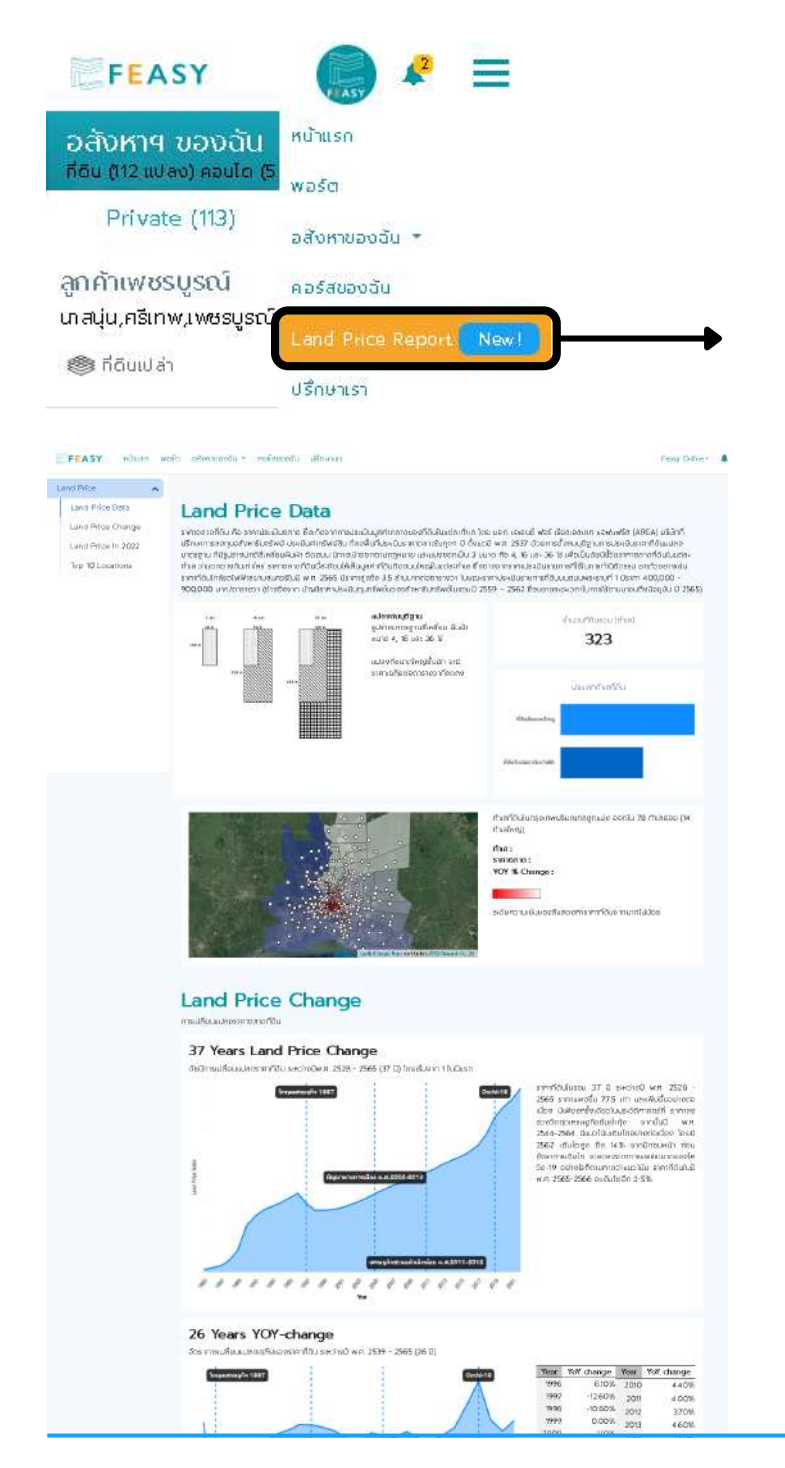

เข้าสู่ระบบ แล้วเลือกเมนู Land Price Report

รายงานแบ่งออกเป็น 4 ส่วน ได้แก่

- 1 Land Price Data ที่มาและประเภทของข้อมูล
- 2 Land Price Change แนวโน้มการเปลี่ยนแปลงย้อนหลัง ตั้งแต่ปี 2528 จนถึงปัจจุบัน พร้อมข้อมูลราคาย้อนหลัง 12ปี
- 3 Land Price in 2022 อัพเดทราคาที่ดินล่าสุดในปีนี้
- 4 Top 10 Locations ทำเลที่ดินราคาสูงสุด และราคาเพิ่มขึ้น สูงสุด 10 อันดับ

คุณสามารถดูข้อมูลราคาที่ดินบน แผนที่พร้อมกับชั้นข้อมูลอื่น ๆ ได้ ในหน้าแรก

# การบริการจัดการบัญชีผู้ใช้

สำหรับผู้ใช้งานแพคเกจทีม ได้แก่ Enterprise, Business และ Pro จะสามารถใช้ ร่วมกันหลายบัญชีผู้ใช้ โดยแบ่งสิทธิการใช้งานออกเป็น 2 ระดับ ได้แก่

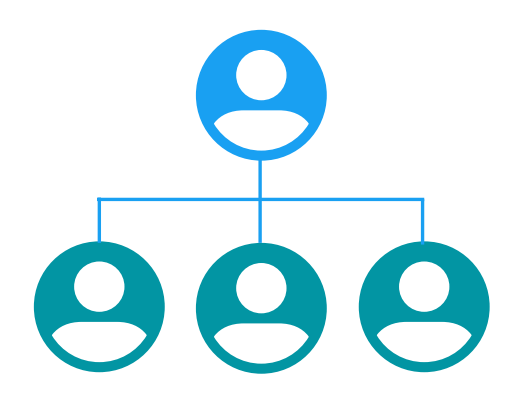

#### **Owner Account**

บัญชีเจ้าของ มีสิทธิ์จัดการสมาชิก เพิ่ม แก้ไข และ ลบอสังหาฯ

### Member Account

บัญชีสมาชิก มีสิทธิ์เพิ่ม และแก้ไขอสังหาฯ

### รูปแบบของอสังหาฯ และสิทธิ์การเข้าถึง

แต่ละบัญชีผู้ใช้จะสามารถเพิ่มอสังหาฯ 2 รูปแบบ คือ Private และ Team

| FEASY                                                           |                                             |
|-----------------------------------------------------------------|---------------------------------------------|
| อสังหาฯ ของฉัน<br>ถึงแทว แปลง คอปก (5 ค                         | หม่วยใ                                      |
| Private (113)                                                   | Team (4)                                    |
| ลูกค้าเฟชรบูรณ์<br>เกสนุ่น,ศรีเทพ,เพชรบูรณ์<br>🍘 ที่ดินเปล่า    |                                             |
| ที่ดินเสนอขาย พี่แพท<br>อ้อมน้อย,กระทุ่มแบน,สมุท<br>กีดินเปล่า  | ย้ายไป Team                                 |
| ที่ดินของฉัน<br>บางนาเหนือ,มางนา,กรุงเr<br>ที่ดีบ และ บ้าบเดียว | แก้ไขข้อมูล<br>รายงานศักยภาพ<br>แผนการลงทุน |
| โรงแรม น่าสนใจ<br>บางแท้ว,มางพลี,สมุทธปร<br>® ที่ดินเปล่า       | ลงประกาศขายเช่า<br>ลบ                       |
| สมุทรสาคร                                                       | Add property                                |
| ทั้งหมด 113 รายการ 🚹                                            | 2 3 4 5 6 »                                 |

### Private

อสังหาฯ ส่วนตัว มีเพียงผู้สร้างอสังหาฯ เท่านั้นที่ มีสิทธิ์เห็น แก้ไข และลบอสังหาฯ โดยบัญชีเจ้าของ (Owner) สามารถสร้างอสังหาฯ ส่วนตัวได้ตาม จำนวนสิทธิที่ระบุในแพคเกจทีม แต่บัญชีสมาชิก (Member) สามารถสร้างอสังหาฯ ส่วนตัวได้เพียง 1 แปลง

#### Team

อสังหาฯ ที่แชร์ร่วมกับทีมจะผูกกับบัญชี Owner หากบัญชี Member ที่สร้างอสังหาฯ ร่วมกับทีม นั้นได้ออกจากทีมไป อสังหาฯ นั้นจะยังคงอยู่ในทีม โดยสมาชิกสามารถสร้างอสังหาฯ ได้ตามจำนวน สิทธิที่ระบุในแพคเกจ

ผู้ใช้สามารถย้ายอสังหาฯ จากส่วนตัวไปเป็นทีมได้ แต่มีเพียง Owner เท่านั้นที่ย้ายอสังหาฯ ที่แชร์กับ ทีม มาเป็นอสังหาฯ ส่วนตัว

#### **ACCOUNT MANAGEMENT**

# เพิ่มสมาชิกในทีม

สำหรับผู้ใช้งานแพคเกจทีม ได้แก่ Enterprise, Business และ Pro บัญชีเจ้าของ (Owner) จะสามารถเพิ่มสมาชิกด้วยการส่งคำเชิญ และลบสมาชิกได้ในหน้าบัญชีผู้ใช้

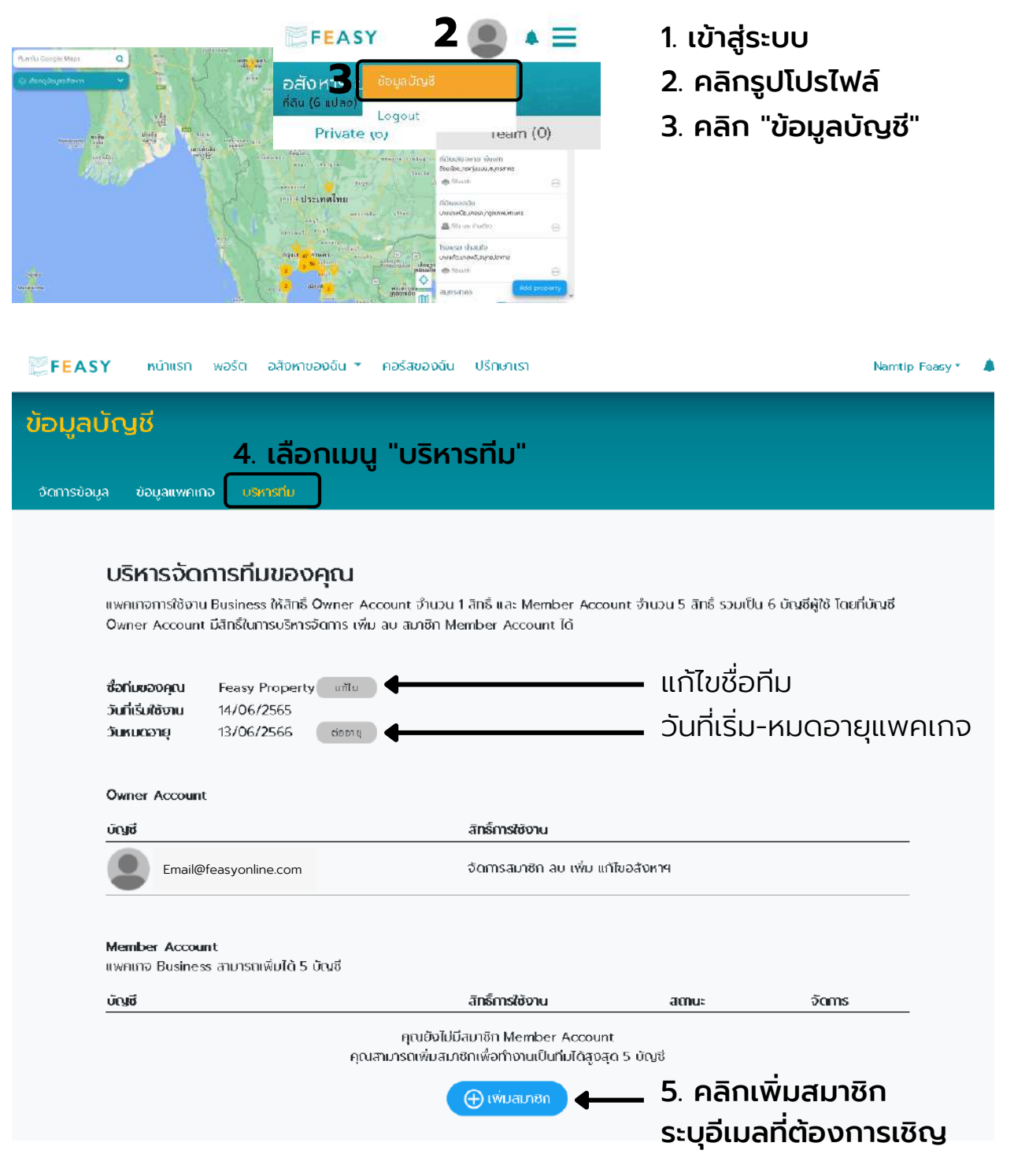

้ผู้ที่ถูกเชิญจะได้รับอีเมล ให้เข้าใช้งานและเป็นส่วนหนึ่งของทีมได้ทันที

# แก้ไข-ลบสมาชิกในทีม

้คำเชิญที่ส่งไปจะมีอายุการใช้งาน 30 วัน หากผู้ใช้ไม่ได้กดรับเป็นสมาชิกภายในเวลา ดังกล่าวบัญชีเจ้าของจะต้องส่งคำเชิญอีกครั้ง

บัญชีเจ้าของ (Owner) สามารถตรวจสอบสถานะ ยกเลิกคำเชิญ ส่งคำเชิญซ้ำ และ ลบสมาชิกออกจากทีม ดังนี้

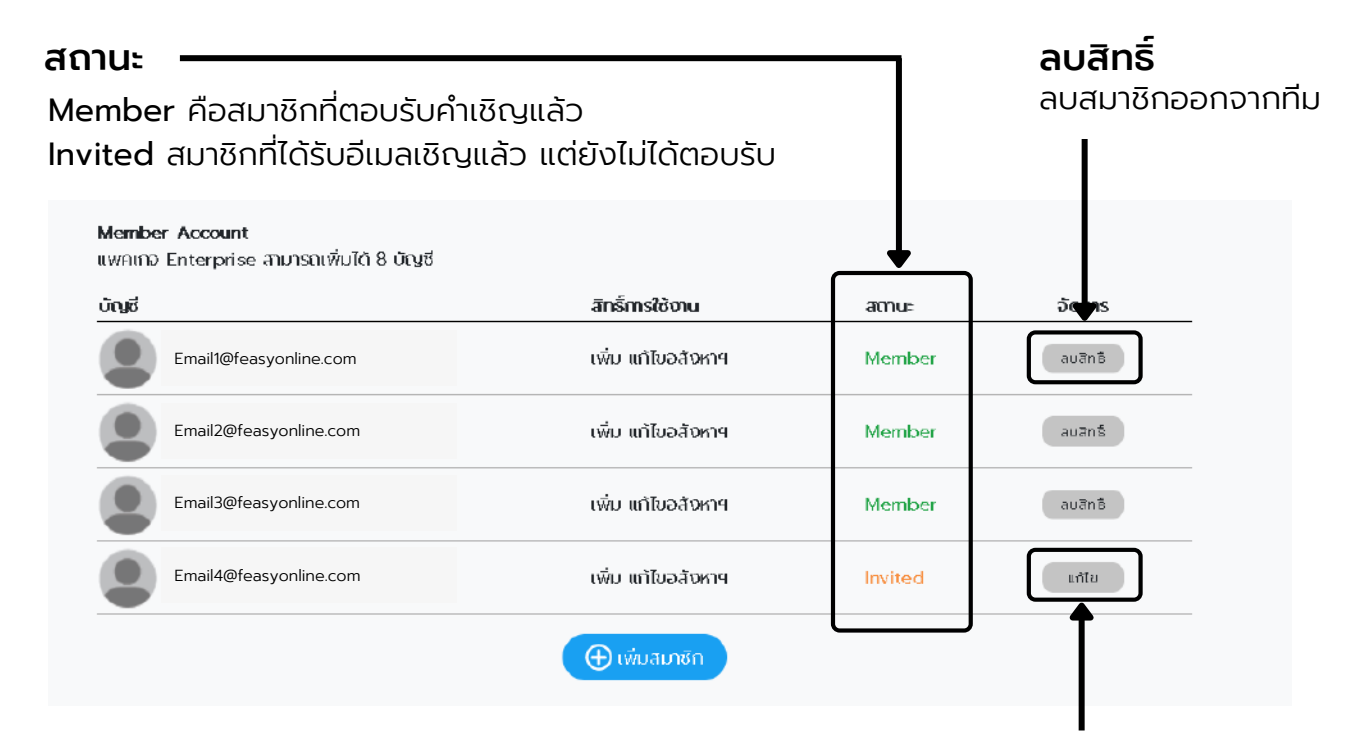

**แก้ไข** ยกเลิกคำเชิญ หรือ ส่งคำเชิญซ้ำ

#### **ADD PROPERTY**

# การเพิ่มข้อมูลที่ดิน สร้างรายงานวิเคราะห์ที่ดินรายแปลง

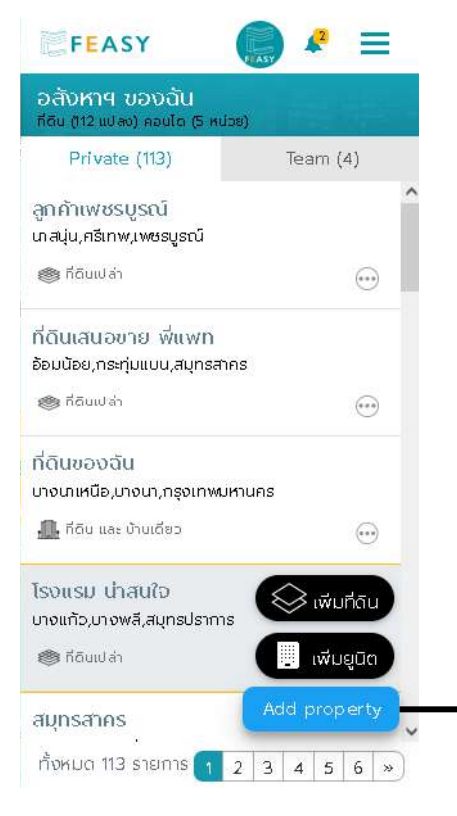

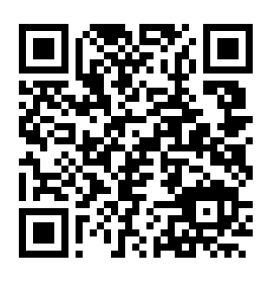

สแกนดู Tutorial

#### คลิก **Add property** เลือก **เพิ่มที่ดิน**

และทำตามขั้นตอนในหน้าเว็บ จากนั้นกดบันทึกเพื่อ สร้างที่ดิน และรับรายงานวิเคราะห์ศักยภาพที่ดิน ◆ อัตโนมัติ ที่คุณสามารถพิมพ์ หรือ แชร์ลิงก์ได้ทันที

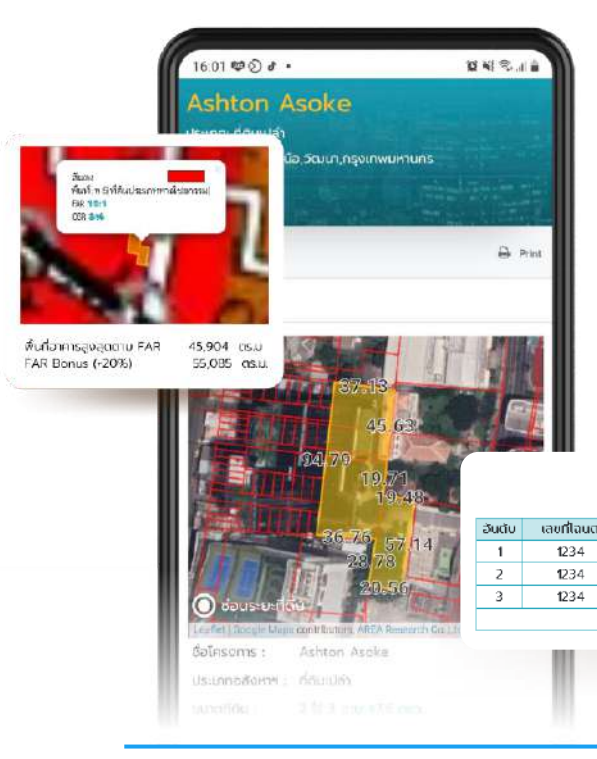

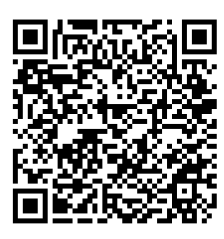

สแกนดูตัวอย่าง รายงานศักยภาพ ที่ดินรายแปลง

ที่ดินมีหลายโฉนดก็จัดเก็บง่าย เช็คศักยภาพสีผังเมือง แนวเวนคืน ห้ามก่อสร้าง ราคาตลาดที่ดินใกล้เคียงได้ทันที

Copy + Paste ข้อมูลโฉนด รวมขนาดพื้นที่ และราคาประเมินที่ดิน

| and the second second |        |            |                         |           |           |    |       |           |             |           |  |
|-----------------------|--------|------------|-------------------------|-----------|-----------|----|-------|-----------|-------------|-----------|--|
| late-                 | ວັນດັບ | เลขที่โฉนด | ระอาง                   | เลขที่ดิน | หน้าสำรวจ | TS | งาน   | 21        | ราคาประเมิน | ຮວບບ້າງຮັ |  |
| 14                    | 1      | 1234       | 1234 III 1234-12 (1000) | 1234      | 123       | 1  | 0     | 12        | -           | -         |  |
| 12                    | 2      | 1234       | 1234 III 1234-12 (1000) | 1234      | 123       | 1  | 0     | 41        | -           | -         |  |
| A STATE               | 3      | 1234       | 1234 III 1234-12 (1000) | 1234      | 123       | 0  | 2     | 94.6      | -           | -         |  |
| THE REAL              |        |            |                         |           |           |    | ราคาป | ระเมินรวม | -           | บาท       |  |

#### **INVESTMENT PLAN**

## การสร้างแผนการลงทุน

เมื่อคุณทราบ **ศักยภาพที่ดิน** แล้ว คุณสามารถสร้าง **แผนการลงทุน** เพื่อศึกษาข้อมูล ตลาดของสินค้าแต่ละประเภท เช่น หากที่ดินแปลงนี้มีศักยภาพในการพัฒนา คอนโดมิเนียม และโครงการจัดสรรบ้านเดี่ยว คุณสามารถสร้างแผนการลงทุนเพื่อ เปรียบเทียบ ดูข้อมูลอุปทานในตลาดจากข้อมูลของบริษัท เอเจนซี่ ฟอร์ เรียลเอสเตท แอฟแฟร์ส จำกัด ในพื้นที่กรุงเทพปริมณฑล ได้แก่ ราคาขายเฉลี่ย สัดส่วนอุปทาน แยกตามระดับราคา อัตราการดูดซับ และทั้งตำแหน่งโครงการข้างเคียง อีกทั้งยังมี เครื่องมือ **คำนวณต้นทุนราคาที่ดิน** ที่ช่วยให้คุณประเมินราคาที่ดินด้วยวิธีการตั้ง สมมุติฐานการพัฒนาได้อีกด้วย

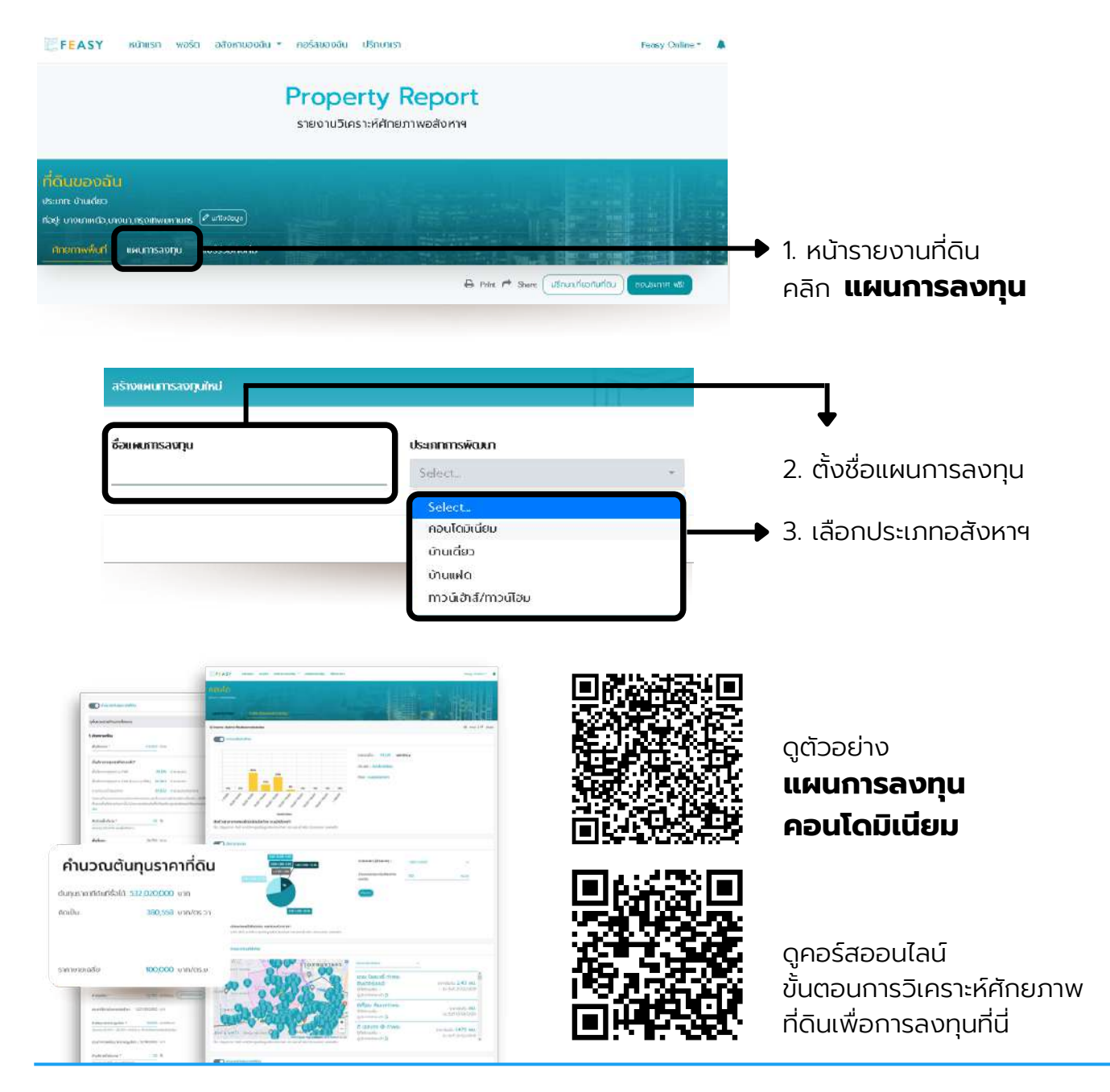

#### **MY REAL ESTATE PORTFOLIO**

### พอร์ตอสังหาฯ ของคุณ

บริการพอร์ตอสังหาฯ ของคุณ ด้วย Dashboard สรุปจำนวน มูลค่า สถานะของ อสังหาริมทรัพย์ทั้งหมดในพอร์ตของคุณ

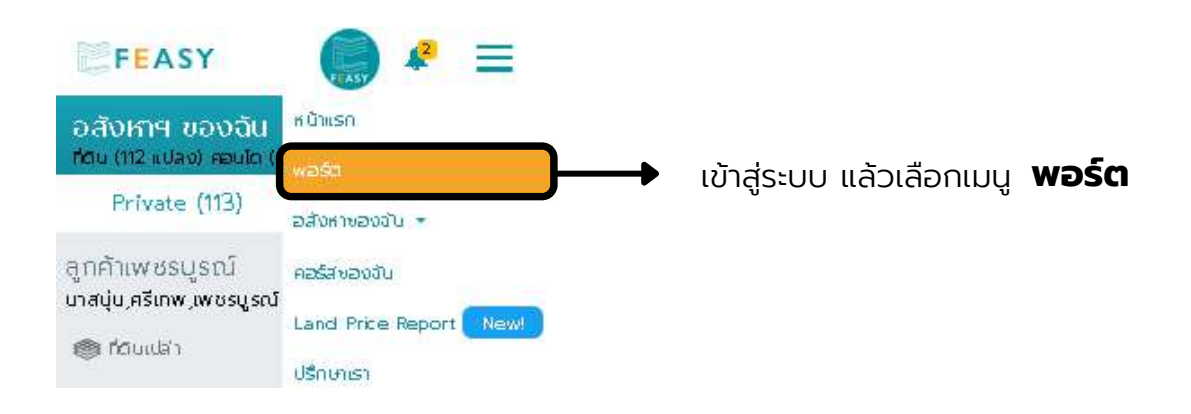

#### สรุปมูลค่า จำนวน สถานะ แยกรายประเภท

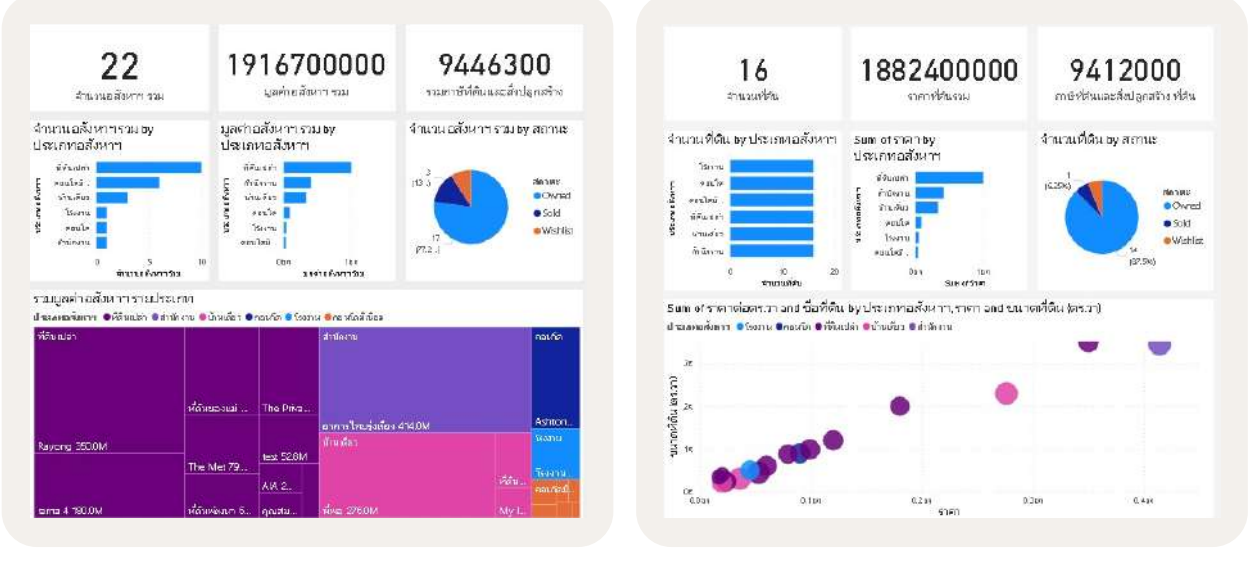

| ศษณฑิธที่มีแนะองคุณ |                       | Auri                                |                    |                   |           |                                                                       |             |           |                     |       | • ເຮັບກໍ່ຕົນມີຮັບ |
|---------------------|-----------------------|-------------------------------------|--------------------|-------------------|-----------|-----------------------------------------------------------------------|-------------|-----------|---------------------|-------|-------------------|
| ສຳເປັນ              | <b>ຮັລກ່ວ</b> ັນ      | rioù (jein                          | dis minaaiton re   | ຈມາວທີ່ມັນ (ສະວາ) | จำนวนโลนด | สีพัฒนีอง                                                             | ຣາຄາທີ່ບັນ  | sandaoson | ന്നത്തംകാർന്നെട്ടാം | anne  | ວັນໃສ່ເໜືອນູລ     |
| 1                   | ແປລັບຕົວອີບ້ານ ພາງາໃກ | มักกะสันเราชเกมี,กรุงเทพมหานกร      | ពីតិចរបីដា         | 400.00            | 1         | ລີແດນ ພື້ນກໍ່: w.5(ກິດັບປອເຫດພາຍໄຈຍາຍຣນ)                              | 400,000,000 | 62,50000  | 51,964.00           | owned | 10/07/2020        |
| z                   | 01000                 | ญังกรูญังกรุ,กรุณาพมหานกร           | <b>ກໍຕົ</b> ບເປລ່າ | 14,400.00         | 0         | ວັນຜົວນ ພື້ນກໍ່ ແລງ ກໍຍັບປອເກກໂຊຢູ່ລາກັນຄນາແບ່ນໂລຍ)                   | 330,000,000 | 1432.29   | 0.00                |       | 15/07/2020        |
| 3                   | มาณีพ                 | ນາຈລີວ,ນາວທີ່ສິງ,ກຣູດມາທານຮານຄຣ     | <b>ກ່ຕ</b> າມປະໂກ  | 54275             | 1         | ដបីពោះ៖ សំបក់ នេង(កំពល់ទះភាពកំពង្គនាក់ទសហល័យ កេ)                      | 266,514,900 | 30,620.33 | 0.00                | owned | 23/07/2020        |
| 4                   | ກັດເຫລວານ             | ມາຈໂທຈທາດ, ການນາວ າ, ກຣູລາາທ ມສານຄຣ | <b>កំព</b> លដង់។   | 10 4 2 5          | 0         | ដំបីកោម សំហាំ ស9(កំពល់ទះភាពកំពង្គភាពរថសហល័យ កេ)                       | 60,000,000  | 35,971.22 | 0.00                | owned | 14/08/2020        |
| 5                   | สุดกำพระสูงที่        | បានជុំដុ គង់រោម, ហានសូនល័           | ńđudah             | 37,390.00         | o         |                                                                       | 5,000,000   | 836       | 0.00                | owned | 17/08/2020        |
| 6                   | test A1               | ຄູຍຕະສ້ຳສູກການປະເພາະບົ              | ที่ดินเปล่า        | 23.42475          | o         | สีขาว พื้นที่ 0 สมามที่ผ่ากองทัพอากาศ (รู.kเตมีย์)<br>สีขาว (เขตาหาร) | D           | 000       | 0.00                | owned | 21/08/2020        |
| 7                   | ແມ່ຈັກຮອດໂກກຮົ        | ບານສຳກູຄ່ານ,ຄລອນສຳພຸກຮູນເກພນ ສາບຄຣ  | ປ່າພດີຄວ           | 167.00            | 0         | สีแดง พื้นที่: พ.4(ที่ดินประเภทหาเพิงอกรรม)                           | 30,000,000  | 11,227.54 | 0.00                | owned | 26/08/2020        |

ตารางสรุปข้อมูลที่ดิน/ ยูนิต

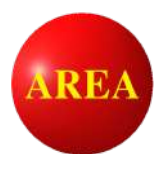

Developed by Agency for Real Estate Affairs Co., Ltd. โดยศูนย์ข้อมูลวิจัยและประเมินค่าทรัพย์สิน บจก. เอเจนซี่ ฟอร์ เรียลเอสเตท แอฟแฟร์ส

# บริหารพอร์ตอสังหาฯ ร่วมกับทีมของคุณ

- 🤣 เข้าถึงข้อมูลตลาด ข้อมูลภาครัฐ และข้อมูล AREA
- < บริหารพอร์ตด้วย Dashboard สรุปข้อมูลของคุณ
- 🗸 วิเคราะห์ศักยภาพอสังหาฯ ร่วมกับทีม

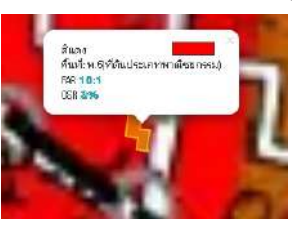

พื้นที่อาคารสูงสุดตาม FAR 45,904 cis.u FAR Bonus (+20%) 55,085 cis.u

าอสังหาๆ : ที่ดับแปล่า

0 000

N.M. 2564

2 15 3 014 47.6 asz

าระบุมุลค่าก่อน หรือ

ทดลองสร้างรายงานวิเคราะห์ศักยภาพ ฟรี 1 แปลงเพียงสมัครสมาชิก

www.feasyonline.com

### **Contact us**

Website: Email: Telephone: Line OA:

www.feasyonline.com Info@feasyonline.com +662 295 3905 @Feasy

### EFEASY

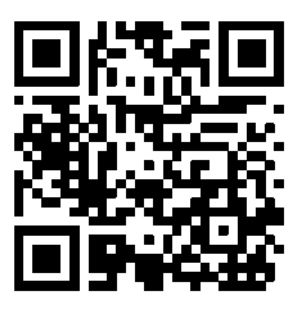